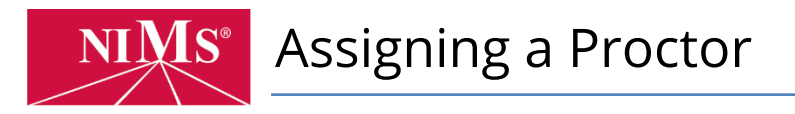

This tutorial for account administrators covers how to assign proctors to candidates.

1. Go to <u>www.nims-skills.org</u> and click **Log in / Register** in the top-right corner.

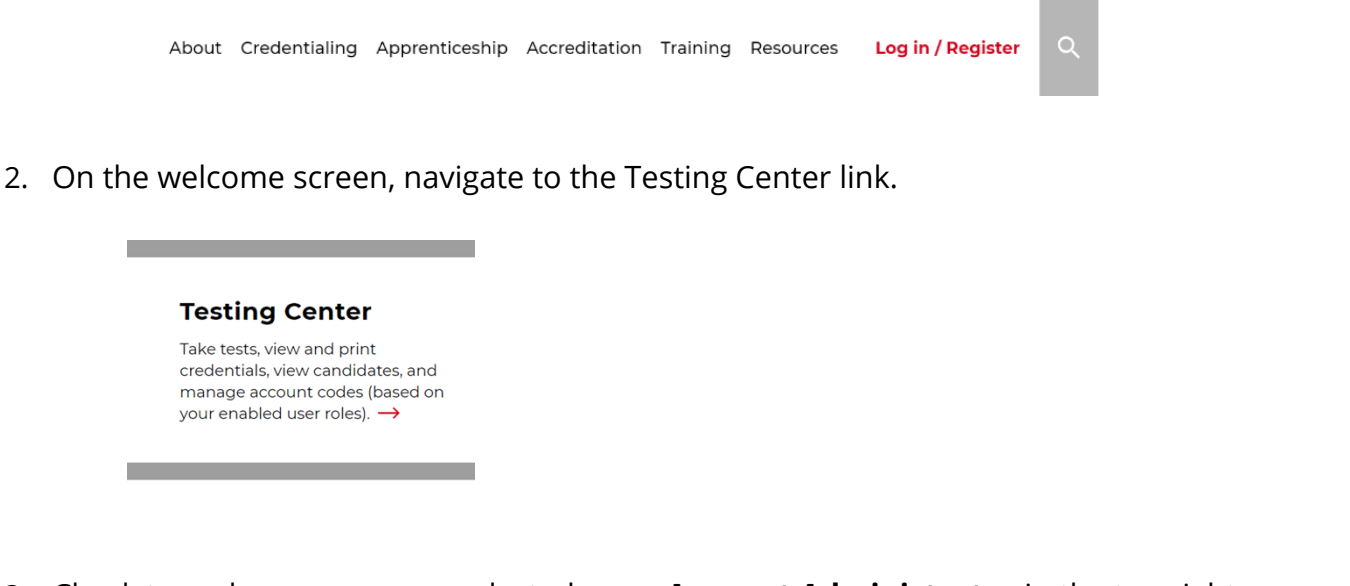

3. Check to make sure you are selected as an **Account Administrator** in the top right hand corner of the screen.

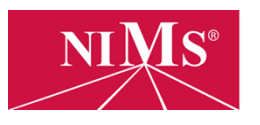

Welcome Samuel Logout Account Admin

4. Go to the **Manage Candidates** link and click on the link in blue bar labeled **Assign Candidates**. This will take you to the page where you will assign proctors to candidates.

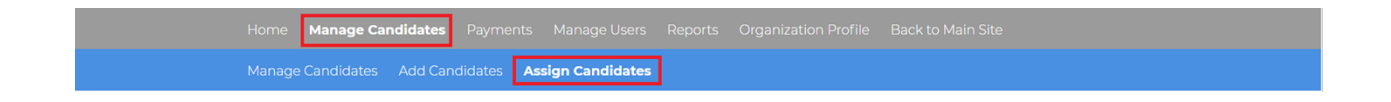

5. Using the select option, choose one or more credential tests and then search for candidates by name, username, and other options.

| Select Test(s)  * Basic Hydraulic Systems |  |           |          |  |  |  |  |  |  |
|-------------------------------------------|--|-----------|----------|--|--|--|--|--|--|
| First Name                                |  | Last Name | Username |  |  |  |  |  |  |
| Date Registered                           |  | Notes     |          |  |  |  |  |  |  |
| SEARCH                                    |  |           |          |  |  |  |  |  |  |

6. Next, select the checkbox next to the candidate who will receive the proctor assignment. After this you can click the **Assign Proctor** button.

| 1↓    | First Name $\uparrow\downarrow$ | Last Name $\uparrow\downarrow$ | Username $\uparrow\downarrow$ | Date Registered | †↓ Status | $\uparrow \downarrow$ Notes $\uparrow$ |
|-------|---------------------------------|--------------------------------|-------------------------------|-----------------|-----------|----------------------------------------|
|       | Samuel                          | Marcus                         | smarcus4                      | 05/22/2018      | Active    |                                        |
|       | First Name                      | Last Name                      | Username                      | Date Registered | Status    | Notes                                  |
| Showi | ng 1 to 1 of 1 entries          |                                |                               |                 |           |                                        |
|       |                                 |                                |                               |                 |           | Previous 1 Nex                         |

7. Finally, choose the proctor you want to assign to each candidate. All active proctors at your organization will appear in this dropdown.

| Select a Proctor to associa | Ass                     | sign Proctors  | Back   |
|-----------------------------|-------------------------|----------------|--------|
| Candidate Name              | Test Name               | Select Proctor | Status |
| Samuel Marcus               | Basic Hydraulic Systems | TEST TEST 🔹    | ٥      |
|                             |                         |                |        |

When you see the green check mark appear, that means that you have successfully assigned the proctor and the candidate can now test.